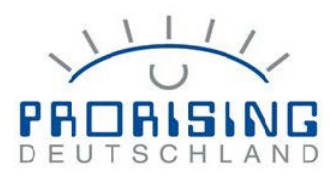

# O365 – EsignageDataConnector Einrichten

# Inhalt

| O365 – EsignageDataConnector Einrichten       | 1 |
|-----------------------------------------------|---|
| 1. App registrieren                           | 2 |
| 2 Rechte erteilen                             | 3 |
| 3 Client Secret erstellen                     |   |
| 4. Werte in ESignage Data Connector eintragen |   |

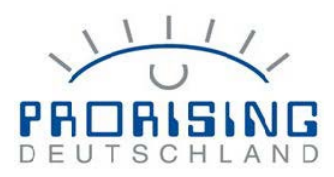

### 1. App registrieren URL: https://portal.azure.com

| - «                                                                        | + New registration 🔀 Endpoints 🖉 Troubleshooting 🞍 Download 📾 Preview features   🛇 Got feedback?                                                                                                    |
|----------------------------------------------------------------------------|----------------------------------------------------------------------------------------------------|
| Overview     Getting started                                               | Try out the new App registrations search preview! Click to enable the preview. →                                                                                                    |
| Preview features     Diagnose and solve problems                           | Starting June 30th, 2020 we will no longer add any new features to Azure Active Directory Authentication Library (ADAL) and Azure AD Graph. We will continue to provide technical support and security updates but we will no longer provide feature updates. Applications will no |
| Manage                                                                     | upgradet to Microsoft Authentication Ubrary (MSAL) and Microsoft Graph. Learn more                                                                                                    |
| A Groups                                                                   | All applications     Owned applications     Deleted applications       P Start typing a name or Application ID to fifter these results                                                                                                    |
| <ul> <li>Roles and administrators</li> <li>Administrative units</li> </ul> | This account isn't listed as an owner of any applications in this directory.                                                                                                    |
| <ul> <li>Enterprise applications</li> <li>Devices</li> </ul>               | View all applications in the directory                                                                                                    |
| App registrations                                                          |                                                                                                    |
|                                                                            |                                                                                                    |
| Home >                                                                     |                                                                                                    |
| Register an a                                                              | application                                                                                                    |
| * Namo                                                                     |                                                                                                    |
| The user-facing display                                                    | name for this application (this can be changed later).                                                                                                    |
| ESignageDataConnect                                                        | or 🗸                                                                                                    |
| L                                                                          |                                                                                                    |
| Supported account                                                          | types                                                                                                    |
| Who can use this applic                                                    | ation or access this API?                                                                                                    |
| Accounts in this or                                                        | ganizational directory only (Umdasch Digital Retail GmbH only - Single tenant)                                                                                                    |
| <ul> <li>Accounts in any or</li> <li>Accounts in any or</li> </ul>         | ganizational directory (Any Azure AD directory - Multitenant)<br>ganizational directory (Any Azure AD directory - Multitenant) and personal Microsoft accounts (e.g. Skype, Xbox)                                                                                                  |
| Personal Microsoft                                                         | accounts only                                                                                                    |
| Help me choose                                                             |                                                                                                    |
|                                                                            |                                                                                                    |
| Redirect URI (option                                                       | nal)                                                                                                    |
| We'll return the authent<br>changed later, but a val                       | ication response to this URI after successfully authenticating the user. Providing this now is optional and it can be<br>ue is required for most authentication scenarios.                                                                                                    |
| Web                                                                        | ✓ e.g. https://example.com/auth                                                                                                    |
|                                                                            |                                                                                                    |
|                                                                            |                                                                                                    |
|                                                                            |                                                                                                    |
|                                                                            |                                                                                                    |
| Register an app you're v                                                   | working on here. Integrate gallery apps and other apps from outside your organization by adding from Enterprise applications.                                                                                                    |
| By proceeding, you agre                                                    | ee to the Microsoft Platform Policies 🗗                                                                                                    |
| Register                                                                   |                                                                                                    |
|                                                                            |                                                                                                    |

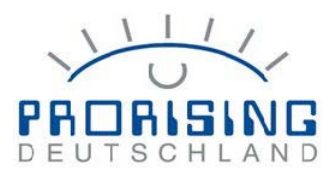

#### 2. Rechte erteilen

<sub>-----</sub> ESignageDataConnector | API permissions 👒 …

| P Search (Ctrl+/) «                                                                                                    | 💍 Refresh 🛛 🛇 Got feed                                                                                      | back?                                                                                               |                                                  |                                                                         |                 |
|----------------------------------------------------------------------------------------------------|----------------------------------------------------------------------------------------------------|----------------------------------------------------------------------------------------------------|--------------------------------------------------|-------------------------------------------------------------------------|-----------------|
| Overview                                                                                                    | A You are editing permission                                                                                | (s) to your application, users will have to consent even if they've already d                       | one so previously.                               |                                                                         |                 |
| 🗳 Quickstart                                                                                                    |                                                                                                    |                                                                                                    |                                                  |                                                                         |                 |
| 💉 Integration assistant                                                                                                    |                                                                                                    |                                                                                                    |                                                  |                                                                         |                 |
| Manage                                                                                                    | The "Admin consent require                                                                                  | ed" column shows the default value for an organization. However, user co                            | onsent can be customized per pern                | ission, user, or app. This column may not reflect                       | the value in yo |
| Branding                                                                                                    | Configured permissions                                                                                      |                                                                                                    |                                                  |                                                                         |                 |
| Authentication                                                                                                    | Applications are authorized to a                                                                            | all APIs when they are granted permissions by users/admins as part                                  | of the consent process. The list                 | of configured permissions should include                                |                 |
| Certificates & secrets                                                                                                    | all the permissions the applicati                                                                           | on needs. Learn more about permissions and consent                                                  |                                                  |                                                                         |                 |
| Token configuration                                                                                                    | + Add a permission 🗸 G                                                                                      | rant admin consent fc                                                                               |                                                  |                                                                         |                 |
| <ul> <li>API permissions</li> </ul>                                                                                               | API / Permissions name                                                                                      | Type Description                                                                                    | Admin consent                                    | req Status                                                              |                 |
| Expose an API                                                                                                    | ✓ Microsoft Graph (3)                                                                                       |                                                                                                    |                                                  |                                                                         |                 |
| App roles                                                                                                    | Calendars.Read                                                                                              | Application Read calendars in all mailboxes                                                         | Yes                                              | 🥑 Granted for Umdasch Di 🚥                                              |                 |
| Owners                                                                                                    | Place.Read.All                                                                                              | Application Read all company places                                                                 | Yes                                              | 🥑 Granted for Umdasch Di 🚥                                              |                 |
| Roles and administrators   Preview                                                                                                | User.Read.All                                                                                               | Application Read all users' full profiles                                                           | Yes                                              | 🥑 Granted for Umdasch Di 🚥                                              |                 |
| Manifest                                                                                                    |                                                                                                    |                                                                                                    |                                                  |                                                                         |                 |
| pport + Troubleshooting                                                                                                    | Other permissions grante                                                                                    | d for Umdasch Digital Retail GmbH                                                                   |                                                  |                                                                         |                 |
| 7 Troubleshooting                                                                                                    | These permissions have been g                                                                               | ranted for Umdasch Digital Retail GmbH but aren't in the configured                                 | permissions list. If your applicat               | ion requires these permissions, you should                              |                 |
| New support request                                                                                                    | consider adding them to the co                                                                              | nfigured permissions list. Learn more                                                               |                                                  |                                                                         |                 |
|                                                                                                    |                                                                                                    | · ··                                                                                                |                                                  | · · ·                                                                   |                 |
| Commonly used                                                                                                    | Microsoft APIs<br>icrosoft Graph<br>a advantage of the trem-<br>sess Azure AD, Excel, Intu<br>gle endpoint. | endous amount of data in Office 365, Enterpri<br>Ine, Outlook/Exchange, OneDrive, OneNote, S        | ise Mobility + Securit<br>harePoint, Planner, ar | y, and Windows 10.<br>nd more through a                                 |                 |
|                                                                                                    |                                                                                                    |                                                                                                    | շիդ                                              |                                                                         |                 |
|                                                                                                    |                                                                                                    |                                                                                                    | J.                                               |                                                                         |                 |
| Azure DevO                                                                                                    | i <b>ps</b><br>e DevOps and Azure                                                                           | Azure Rights Management<br>Services<br>Allow validated users to read and write                      | Azure Su<br>Programmatic a                       | ervice Management                                                       |                 |
| Azure DevO<br>Integrate with Azure<br>DevOps server                                                                               | I <b>ps</b><br>e DevOps and Azure                                                                           | Azure Rights Management<br>Services<br>Allow validated users to read and write<br>protected content | Programmatic a functionality av portal           | ervice Management<br>access to much of the<br>ailable through the Azure |                 |
| Azure DevO<br>Integrate with Azure<br>DevOps server                                                                               | Pps<br>e DevOps and Azure<br>Dermissions                                                                    | Azure Rights Management<br>Services<br>Allow validated users to read and write<br>protected content | Programmatic a<br>functionality av<br>portal     | ervice Management<br>access to much of the<br>ailable through the Azure | ×               |
| All APIS                                                                                                    | Pps<br>e DevOps and Azure<br>Dermissions                                                                    | Azure Rights Management<br>Services<br>Allow validated users to read and write<br>protected content | Programmatic a<br>functionality av<br>portal     | ervice Management<br>access to much of the<br>ailable through the Azure | ×               |
| Azure DevO<br>Integrate with Azure<br>DevOps server<br>Request API p<br>All APIs<br>Microsoft Grap                                | Pps<br>e DevOps and Azure<br>Dermissions<br>փ                                                               | Azure Rights Management<br>Services<br>Allow validated users to read and write<br>protected content | Programmatic a<br>functionality av<br>portal     | ervice Management<br>access to much of the<br>ailable through the Azure | ×               |
| Azure DevO<br>Integrate with Azure<br>DevOps server<br>All APIs<br>Microsoft Grap<br>https://graph.micr                           | Pps<br>e DevOps and Azure<br>permissions<br>h<br>rosoft.com/ Docs 2                                         | Azure Rights Management<br>Services<br>Allow validated users to read and write<br>protected content | Programmatic a<br>functionality av<br>portal     | ervice Management<br>access to much of the<br>ailable through the Azure | ×               |
| Azure DevO<br>Integrate with Azure<br>DevOps server<br>All APIs<br>Microsoft Grap<br>https://graph.micr                           | Pps<br>e DevOps and Azure<br>permissions<br>oh<br>rosoft.com/ Docs and<br>ps does your application          | Azure Rights Management<br>Services<br>Allow validated users to read and write<br>protected content | Programmatic a<br>functionality av<br>portal     | ervice Management<br>access to much of the<br>ailable through the Azure | ×               |
| Azure DevO<br>Integrate with Azure<br>DevOps server<br>All APIs<br>Microsoft Grap<br>https://graph.micr<br>/hat type of permissio | Pps<br>e DevOps and Azure<br>permissions<br>ph<br>osoft.com/ Docs and<br>ns does your applicat              | Azure Rights Management<br>Services<br>Allow validated users to read and write<br>protected content | Programmatic a<br>functionality av<br>portal     | ervice Management<br>access to much of the<br>ailable through the Azure | ×               |

Delegated permissions Your application needs to access the API as the signed-in user. Application permissions

Your application runs as a background service or daemon without a signed-in user.

|                                                                                                    | 11                      | 11            |
|----------------------------------------------------------------------------------------------------|-------------------------|---------------|
|                                                                                                    | PROR<br>DEUTSC          | SINC<br>CHLAN |
| Request API permissions                                                                                                    | ×                       | _             |
| <ul> <li>&lt; All APIs</li> <li>Microsoft Graph<br/>https://graph.microsoft.com/ Docs ♂<sup>3</sup></li> <li>What type of permissions does your application require?</li> <li>Delegated permissions</li> <li>Your application peeds to access the API or the signed in user</li> </ul> | Application permissions | <br>8<br>6    |
| four application needs to access the Arries the signed-in user.                                                                                                    | signed-in user.         | -             |
| Select permissions                                                                                                    | expand all              | - 10          |
| Calendars.     Permission                                                                                                    | Admin consent required  | · 11 ·        |
| V Calendars (1)                                                                                                    |                         | - 12          |
| Calendars.Read ①<br>Read calendars in all mailboxes                                                                                                    | Yes                     | -             |
| Calendars.ReadWrite ①<br>Read and write calendars in all mailboxes                                                                                                    | Yes                     | - 13          |
|                                                                                                    |                         | . 14          |
|                                                                                                    |                         | 15 · 1        |
|                                                                                                    |                         | -             |
|                                                                                                    |                         | - 16          |
|                                                                                                    |                         | - 17 -        |
|                                                                                                    |                         | -             |
|                                                                                                    |                         | - 18          |
| Add permissions Discard                                                                                                    |                         | . 19 .        |
|                                                                                                    |                         |               |

Folgende Permissions werden benötigt: Calendars.Read, Place.Read.All, User.Read.All

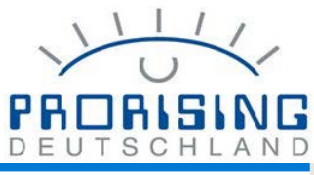

| All API         | Is                                                                                                |                 |                                                                                                    |        |
|-----------------|---------------------------------------------------------------------------------------------------|-----------------|----------------------------------------------------------------------------------------------------|--------|
| 💌 h             | nttps://graph.microsoft.com/ Docs 🗹                                                               |                 |                                                                                                    |        |
| What ty         | ype of permissions does your application require?                                                 |                 |                                                                                                    |        |
| Deleg<br>Your a | gated permissions<br>application needs to access the API as the signed-in user.                   |                 | Application permissions<br>Your application runs as a background service or daemon without a<br>signed-in user.            |        |
| Select p        | permissions                                                                                       |                 | expand                                                                                                    | all    |
| ₽ Use           | r.                                                                                                |                 |                                                                                                    | ×      |
| Pe              | rmission                                                                                          |                 | Admin consent required                                                                                                    |        |
| > Ide           | entityRiskyUser                                                                                   |                 |                                                                                                    |        |
| > теа           | amsAppInstallation                                                                                |                 |                                                                                                    |        |
| > теа           | amsTab                                                                                            |                 |                                                                                                    |        |
| ∨ Us            | ser (1)                                                                                           |                 |                                                                                                    |        |
|                 | User.Export.All ①<br>Export user's data                                                           |                 | Yes                                                                                                    |        |
|                 | User.Invite.All ①<br>Invite guest users to the organization                                       |                 | Yes                                                                                                    |        |
|                 | User.ManageIdentities.All 💿<br>Manage all users' identities                                       |                 | Yes                                                                                                    |        |
| ~               | User.Read.All ①<br>Read all users' full profiles                                                  |                 | Yes                                                                                                    |        |
|                 | User.ReadWrite.All ①<br>Read and write all users' full profiles                                   |                 | Yes                                                                                                    |        |
| Add             | permissions Discard                                                                               |                 |                                                                                                    |        |
| You want to     | o grant consent for the requested permissions for all accounts in Umdasch Digital Ref             | tail GmbH? Th   | is will update any existing admin consent records this application already has to match what is listed b                   | low.   |
| The "Admi       | in consent required" column shows the default value for an organization. However, user consent co | an be customize | d per permission, user, or app. This column may not reflect the value in your organization, or in organizations where this | app wi |
| figured pe      | ermissions                                                                                        |                 |                                                                                                    |        |

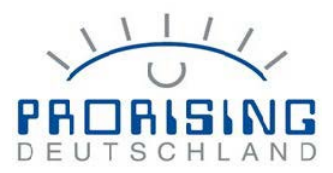

#### 3. Client Secret erstellen

| I wanted.   • O with the set of the set of the set                           | 🔶 ESignageDataConn                   | ector   Certificates & secrets 🛛 🖈                           |                                          |                            |                                               |
|----------------------------------------------------------------------------------------------------|--------------------------------------|--------------------------------------------------------------|------------------------------------------|----------------------------|-----------------------------------------------|
| Cross     Code client and explorations to include gradients to include gradient and the set of the set of                | ₽ Search (Ctrl+/) «                  | ♡ Got feedback?                                              |                                          |                            |                                               |
| <ul> <li>Out of the index lead of the landow lead of the landow lead of the det det set the is determined using a conflict the field of the det det the landow lead of the landow lead of the landow lead o</li></ul> | Overview                             | Credentials enable confidential applications to identify th  | emselves to the authentication servi     | e when receiving tokens    | at a web addressable location (using an HTTPS |
| <pre>     Critical     Critical</pre>     | 4 Quickstart                         | scheme). For a higher level of assurance, we recommend       | using a certificate (instead of a client | secret) as a credential.   |                                               |
| Lefficients Lefficients Lefficient                                                                                                    | 💉 Integration assistant              | 6                                                            |                                          |                            |                                               |
| celebra cale is any status tip type will be projection to be type will be more caleful a table of the ordered to a pack type.   • Reference   • Celebra any cale   • Reference   • Celebra any cale   • Reference   • Celebra any cale   • Reference   • Celebra any cale   • Reference   • Celebra any cale   • Reference   • Celebra any cale   • Reference   • Celebra any cale   • Reference   • Celebra any cale   • Reference   • Celebra any cale   • Reference   • Celebra any cale • Celebra any cale <                                                                                                    | Manage                               | Certificates                                                 |                                          |                            |                                               |
| Assessed   • Assessed Twingthy Tax tak Tay tak Tay     • Management        • Are present        • Are present           • Are present              • Are present <th>Branding</th> <th>Certificates can be used as secrets to prove the application</th> <th>on's identity when requesting a token</th> <th>. Also can be referred to</th> <th>as public keys.</th>                                                                                                    | Branding                             | Certificates can be used as secrets to prove the application | on's identity when requesting a token    | . Also can be referred to  | as public keys.                               |
| In the import of the spin of the spin of th                      | <ul> <li>Authentication</li> </ul>   | ↑ Upload certificate                                         |                                          |                            |                                               |
| A real results   • A registration   • Output of a result   • Output of a result   • Output                                                                                                    | Certificates & secrets               | Thumbprint                                                   | Start date                               | Expires                    | ID                                            |
| All provides in the provide interview in the provide interview interview               | Token configuration                  | No certificates have been added for this application.        |                                          |                            |                                               |
| • Generation of the spectration uses to prove its determination of the spectration provide to the spectration provide to the spectration providet to the spectration provide to the spectration provide to the               | API permissions                      |                                                              |                                          |                            |                                               |
| A cy ords Client secrets     A construction     Interiment     The order     Description     My_Client Secret 1     Description     My_Client Secret 1     Description 1     Description 2     Description 2     Description 3     Description 3     Description 4     Description 4     Description 4 <td>Expose an API</td> <td></td> <td></td> <td></td> <td></td>                                                                                                    | Expose an API                        |                                                              |                                          |                            |                                               |
| And the damping base is based or planet about the sequence to a sequence to a seque              | App roles                            | Client secrets                                               |                                          |                            |                                               |
| A determine     Total     Concil     Add a client secret     Description     My Client Secret 1     Diries     Admonths     Total     Admonths     Total     Total <td>A Owners</td> <td>A secret string that the application uses to prove its iden</td> <td>tity when requesting a token. Also ca</td> <td>n be referred to as applic</td> <td>ation password.</td>                                                                                                    | A Owners                             | A secret string that the application uses to prove its iden  | tity when requesting a token. Also ca    | n be referred to as applic | ation password.                               |
| Moreting     Description     My/Client Secret 1     Eprice     Image: Image: Im                                                                                                    | 👃 Roles and administrators   Preview | h New client count                                           |                                          |                            |                                               |
| Add a client secret     Description     Ut carel     Add a client secret     Vy/Client Secret 1     Uprive and the secret 1     Uprive and the secret 1 <td>Manifest</td> <td>New client secret</td> <td></td> <td></td> <td></td>                                                                                                    | Manifest                             | New client secret                                            |                                          |                            |                                               |
| Add a client secret     Description     My Client Secret 1     Expires     I a months     I a months     I a                                                                                                    |                                      | Description Expir                                            | res Value                                |                            | ID                                            |
| Add a client secret     Description     Image: Description     Image: Description                                                                                                    |                                      |                                                              |                                          |                            |                                               |
| Description   My Client Secret 1   Expires     Image: Image:                                                                 | Add a client secr                    | et                                                           | ×                                        |                            |                                               |
| Description     Bepires     24 months     Prime     R     R     R     R     R     R     R     R     R     R     R     R     R     R     R     R     R     R     R     R     R     R     R     R     R     R     R     R     R     R     R     R     R     R     R     R     R     R     R     R     R     R      R     R     R     R     R     R     R     R     R     R     R     R     R     R                                                                                                    |                                      |                                                              |                                          |                            |                                               |
| Expires                                                                                                    | Description                          | My Client Secret 1                                           |                                          |                            |                                               |
| Expires                                                                                                    |                                      |                                                              |                                          |                            |                                               |
| Add                                                                                                    | Expires                              | 24 months                                                    | ~                                        |                            |                                               |
| Add Cancel                                                                                                    |                                      |                                                              |                                          |                            |                                               |
| Add Cancel                                                                                                    |                                      |                                                              |                                          |                            |                                               |
| Add Cancel .                                                                                                    |                                      |                                                              |                                          |                            |                                               |
| Add Cancel                                                                                                    |                                      |                                                              |                                          |                            |                                               |
| Add       Cancel                                                                                                    |                                      |                                                              |                                          |                            |                                               |
| Add       Cancel                                                                                                    |                                      |                                                              |                                          |                            |                                               |
| Add       I                                                                                                    |                                      |                                                              |                                          |                            |                                               |
| Add       I                                                                                                    |                                      |                                                              |                                          |                            |                                               |
| Add       Cancel                                                                                                    |                                      |                                                              |                                          |                            |                                               |
| Add       Cancel                                                                                                    |                                      |                                                              | c                                        |                            |                                               |
| Add       -         Add       -         Cancel       -                                                                                                    |                                      |                                                              |                                          |                            |                                               |
| Add Cancel                                                                                                    |                                      |                                                              |                                          |                            |                                               |
| Add       Cancel                                                                                                    |                                      |                                                              | -                                        |                            |                                               |
| Add       Cancel                                                                                                    |                                      |                                                              |                                          |                            |                                               |
| Add       Cancel                                                                                                    |                                      |                                                              |                                          |                            |                                               |
| Add Cancel                                                                                                    |                                      |                                                              |                                          |                            |                                               |
| Add       Cancel                                                                                                    |                                      |                                                              | -                                        |                            |                                               |
| Add       Cancel                                                                                                    |                                      |                                                              | -                                        |                            |                                               |
|                                                                                                    |                                      |                                                              |                                          |                            |                                               |
| Add       Cancel         N       -         -       -         -       -         -       -         -       -         -       -         -       -         -       -         -       -         -       -         -       -         -       -         -       -         -       -         -       -         -       -         -       -         -       -         -       -         -       -         -       -         -       -         -       -         -       -         -       -         -       -         -       -         -       -         -       -         -       -         -       -         -       -         -       -         -       -         -       -         -       -         -       -                                                                                                    |                                      |                                                              | -                                        |                            |                                               |
| Add Cancel                                                                                                    |                                      |                                                              | c                                        |                            |                                               |
| Add Cancel .                                                                                                    |                                      |                                                              |                                          |                            |                                               |
| Add Cancel                                                                                                    |                                      |                                                              |                                          |                            |                                               |
| Add Cancel                                                                                                    |                                      |                                                              | ~                                        |                            |                                               |
| Add Cancel                                                                                                    |                                      |                                                              | -                                        |                            |                                               |
| Add Cancel                                                                                                    |                                      |                                                              |                                          |                            |                                               |
| Add Cancel                                                                                                    |                                      |                                                              | 4                                        |                            |                                               |
| Add Cancel                                                                                                    |                                      |                                                              | -                                        |                            |                                               |
| Add Cancel                                                                                                    |                                      |                                                              |                                          |                            |                                               |
| Add Cancel                                                                                                    |                                      |                                                              | V .                                      |                            |                                               |
|                                                                                                    | Add Cancel                           |                                                              | -                                        |                            |                                               |
|                                                                                                    |                                      |                                                              |                                          |                            |                                               |

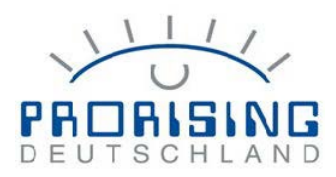

## 4. Werte in ESignage Data Connector eintragen

🛉 ESignageDataConnector | Certificates & secrets 👒 …

| ₽ Search (Ctrl+/) «                | 💙 Got feedback?                                    |                          |                             |                          |                                               |               |                                                   |
|------------------------------------|----------------------------------------------------|--------------------------|-----------------------------|--------------------------|-----------------------------------------------|---------------|---------------------------------------------------|
| Overview                           | Credentials enable confidential applications to id | entify themselves to th  | ne authentication service   | when receiving tokens    | at a web addressable location (using an HTTPS |               |                                                   |
| 😃 Quickstart                       | scheme). For a higher level of assurance, we reco  | mmend using a certific   | cate (instead of a client s | ecret) as a credential.  |                                               |               |                                                   |
| 💉 Integration assistant            | Certificates                                       |                          |                             |                          |                                               |               |                                                   |
| Manage                             | Certificates can be used as secrets to prove the a | pplication's identity wi | hen requesting a token.     | Also can be referred to  | as public keys.                               |               |                                                   |
| Branding                           |                                                    |                          |                             |                          |                                               | Signage       | Data Connector v4.1.0 — 🗆 🗙                       |
| Authentication                     | ↑ Upload certificate                               |                          |                             |                          |                                               |               | 1.7.                                              |
| 📍 Certificates & secrets           | Thumbprint                                         |                          | Start date                  | Expires                  | ID                                            |               |                                                   |
| Token configuration                | No certificates have been added for this applicat  | ion.                     |                             |                          |                                               | PRO           | RISING                                            |
| API permissions                    |                                                    |                          |                             |                          |                                               | DEGIN         | JOILEAND                                          |
| Expose an API                      |                                                    |                          |                             |                          |                                               | Room S        | ignage and Display Solutions                      |
| App roles                          | Client secrets                                     |                          |                             |                          |                                               | Verbindung    | Allgemein Monitoring                              |
| A Owners                           | A secret string that the application uses to prove | its identity when requ   | esting a token. Also can    | be referred to as applic | ation password.                               | Verbindungsa  | office365 (Graph API)                             |
| Roles and administrators   Preview | have alight correct                                |                          |                             |                          |                                               | Authority Hos | t https://login.microsoftonline.com               |
| Manifest                           | 1 New clenc secret                                 |                          |                             |                          |                                               | Client ID     | ***                                               |
| Support + Troubleshooting          | Description                                        | Expires                  | Value                       |                          | ID                                            | Client Secret | ***                                               |
| A Translation                      | My Client Secret 1                                 | 4/24/2023                | the transport of the        | alaatii yo 🚽             | cla4d1d3-eb72-446c-9b4c-ba3fbcc41ba9 □        | Tenant        | ###                                               |
| 2- Indubieshooting                 | Teat                                               | 0.000                    | *)                          |                          | tracing only only to be remaining in-         | Rooms         | meetingroom1@umdaschdigitalretail.onmicrosoft.com |
| New support request                |                                                    |                          |                             |                          |                                               |               | Verbindung testen                                 |
|                                    |                                                    |                          |                             |                          |                                               |               | Abbrechen Speichern und Schließen                 |

| ESignageDataConnect                  | tor 🖈 …                                                                                                    | Signage Data                                  | a Connector v4.1.0 — 🗆 🗙                                                                                           | 1                    |
|--------------------------------------|----------------------------------------------------------------------------------------------------|-----------------------------------------------|----------------------------------------------------------------------------------------------------|----------------------|
| P Search (Ctrl+/) ≪ ↓                | ກູ້ Delete 🕀 Endpoints 🐻 Preview features                                                                                                    | 11                                            | 14                                                                                                    |                      |
| R Overview                           | Got a second? We would love your feedback on Microsoft identity platform (previously Azure AD for developer). →                                                                                                    | PRORI                                         | SING                                                                                                    |                      |
| 🖴 Quickstart                         |                                                                                                    | DEUTSC                                        | HLAND                                                                                                    |                      |
| 🚀 Integration assistant              | ↑ Essentials                                                                                                    | Room Sign                                     | nage and Display Solutions                                                                                         |                      |
| Manage                               | Display name : ESignageDataConnector                                                                                                    | Verbindung Al                                 | llaemein Monitoring                                                                                                |                      |
| Branding                             | Application (client) ID :                                                                                                    | Verbindungsart                                | Office365 (Graph API)                                                                                              |                      |
| Authentication                       | Directory (tenant) ID                                                                                                    | Authority Host                                | https://login.microsoftonline.com                                                                                  |                      |
| 📍 Certificates & secrets             |                                                                                                    | Client ID                                     | 888                                                                                                    | ]                    |
| III Token configuration              | Starting June 30th, 2020 we will no longer add any new features to Azure Active Directory Authentication Library (ADAL) and Microsoft Graph Learn processing and the interaction of the second second seco | d Client Secret                               | ***                                                                                                    | will no longer provi |
| <ul> <li>API permissions</li> </ul>  | be upgraded to microsoft Authentication bloary (money and microsoft draphs cean more                                                                                                    | Tenant                                        | ***                                                                                                    |                      |
| <ul> <li>Expose an API</li> </ul>    | Get Started Documentation                                                                                                    | Rooms                                         | meetingroom 1@umdaschdigital retail.onmicrosoft.com                                                                |                      |
| App roles                            |                                                                                                    |                                               | Verbindung testen                                                                                                  |                      |
| A Owners                             | Build your application                                                                                                    | n                                             | Abbrechen Speichern und Schließen                                                                                  |                      |
| & Roles and administrators   Preview |                                                                                                    |                                               |                                                                                                    |                      |
| Manifest                             | The Microsott identity platform is an authentication service, open-source lib<br>access and protect APIs, an                                                                                                    | raries, and applicati<br>d add sign-in for ye | ion management tools. You can create modern, standards-based -<br>our users and customers. Learn more <sup>2</sup> | uthentication soluti |